# STRUČNÝ NÁVOD NA OBSLUHU DATALOGERA KIMO KT110 / 150

## 1. Inštalácia softvéru KILOG I. Postup inštalácie

#### A. Minimálne požiadavky pre PC

| Operačný systém         | Windows 98, 2000 alebo XP |
|-------------------------|---------------------------|
| Komunikačný port        | USB 2.0                   |
| CD-ROM drive            |                           |
| Internet Explorer 6     |                           |
| RAM                     | 128 MB                    |
| Voľný priestor na disku | 125 MB                    |

#### B. Inštalácia softvéru

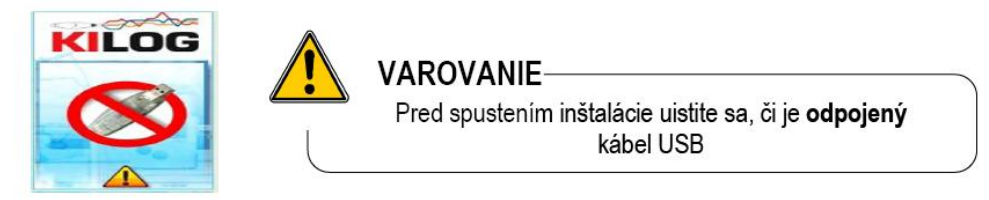

Vložte CD do zásuvky CD-ROM. Inštalácia prebehne automaticky. Ak nie, spustite manuálr súbor « SetupKILOG » z inštalačného CD. Po zvolení inštalačného jazyka nasledujte tie inštrukcie:

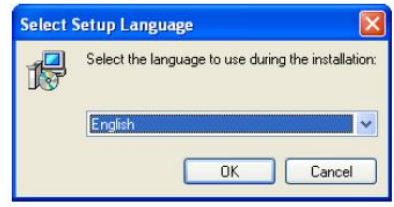

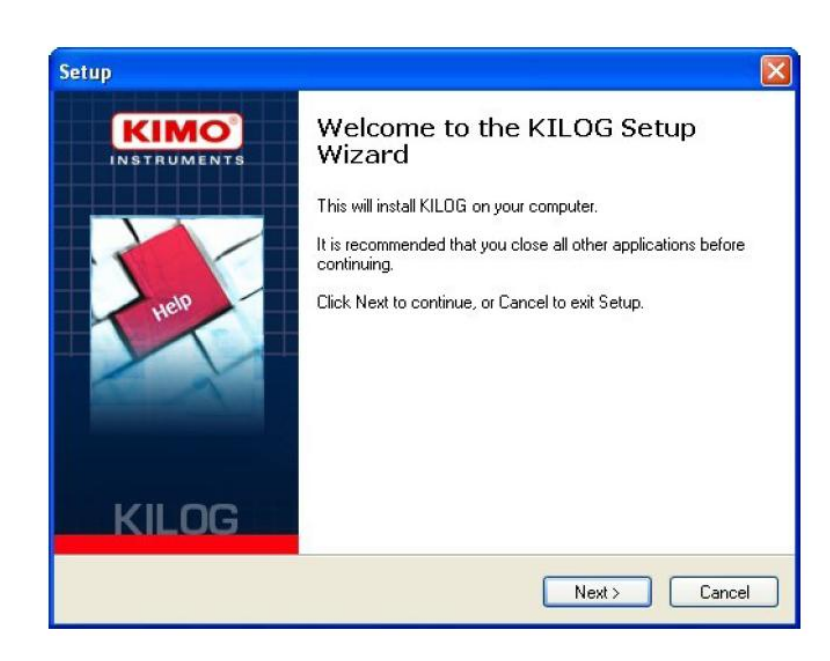

Pre dokončenie inštalácie je potrebné potvrdiť všetky čiastkové inštalácie, ktoré sa budú ponúkať v inštalačnom okne.

ŀ

## 2. Pripojenie datalogera ku PC

Prepojte dataloger s PC s použitím USB kábla. Jack konektor na jednej strane kábla pripojte do konektora na pravom boku datalogera. Druhý koniec kábla s USB konektorom pripojte do zásuvky USB na PC.

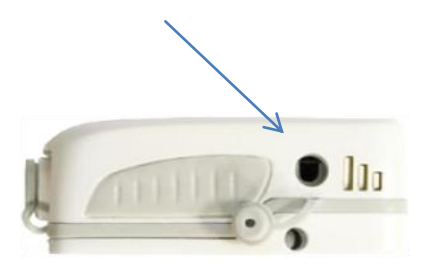

## 3. Spustenie programu

Program spustite kliknutím na ikonu KILOG, ktorá sa vytvorí na ploche PC. Zobrazí sa základný displej programu.

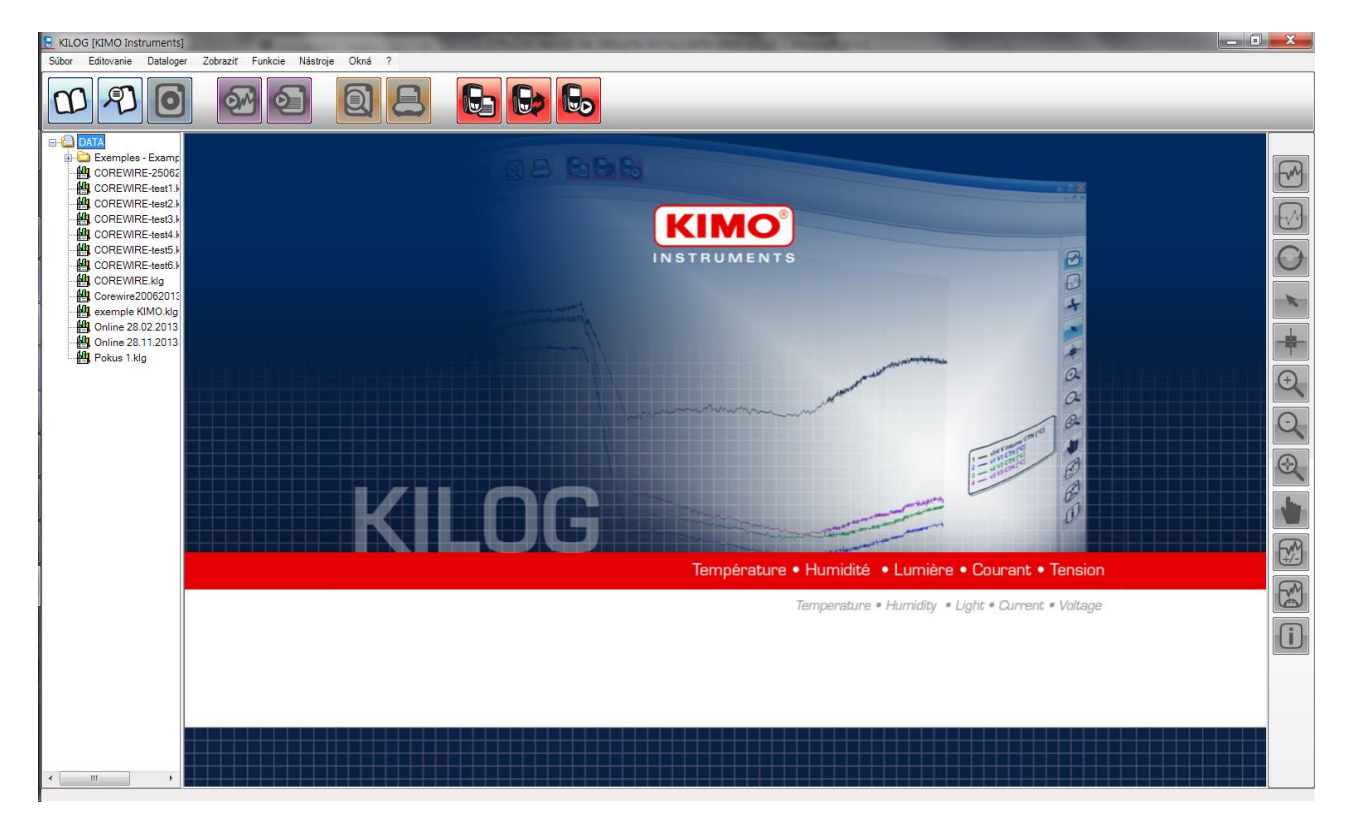

Poznámka: Pokiaľ sa pri prvom otvorení programu zobrazí menu v angličtine, kliknite na položku menu Tools a potom na podmenu "Language" a vyberte Slovenčina.

## 4. Konfigurácia datalogera

Kliknite na ikonu a otvorí sa nasledujúce okno.

| <b>rístroj</b><br>Typ Kistock<br>Výrobné čísl | : K1<br>o: 12   | -150 IO<br>.08.0218 | <b>tav p</b> i<br>Aktuálny | rístro<br>y mód ( | j <b>a</b><br>Dataloger | of Allian         | Baté        | ria     |
|-----------------------------------------------|-----------------|---------------------|----------------------------|-------------------|-------------------------|-------------------|-------------|---------|
| Verzia softvé                                 | ru: <b>1.</b> ( | ) 2                 | .EDs :<br>Zobraziť         | (<br>': (         | NC<br>NC                | ON                | 9           | 5 %     |
| <b>áznam</b><br>Vázov súbor<br>Komentár :     | u :             | кімо                |                            |                   |                         |                   |             |         |
| Stav dátovéh                                  | 0               | Nespustený<br>Štart | Zastaviť                   |                   | Dátum - :<br>Dátum - :  | Štart :<br>Stop : |             |         |
| Záznamový i                                   | nód :           | Okamžitý            |                            |                   | Záznamo                 | vý interval :     | 00:00:01    |         |
| Spôsob spus                                   | stenia :        | Gombík              |                            |                   | Merací in               | terval :          | 00:00:01    |         |
| Podmienka                                     |                 | 60 bdy              |                            |                   | Počet zá                | znamov :          | 0           |         |
| Zastaviť gom                                  | bíkom :         | ON                  |                            |                   |                         |                   |             |         |
| Rekapitul                                     | ácia k          | análov              |                            |                   |                         |                   |             |         |
| Ka Názo                                       | v               | Snímač              | jed                        | Konv.             | Rozsah                  | Dolný limit       | Horný limit | Meranie |
| KInt                                          |                 | NTC vnútorná son    | °C                         |                   | -40/70                  |                   |             | 25,1 °C |
|                                               |                 |                     |                            |                   |                         |                   |             |         |

Kliknite na "Nová konfigurácia".

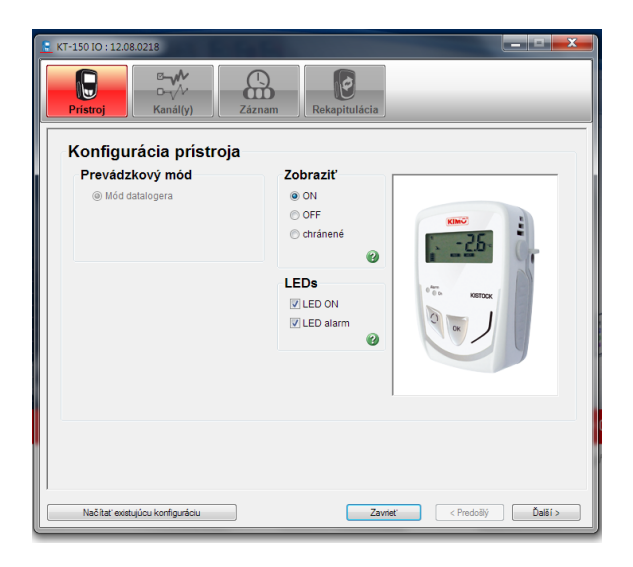

Na tomto okne môžete nastaviť zobrazovanie / nezobrazovanie meraných údajov na displeji v položke "Zobraziť", "ON – zapnuté, OFF-vypnuté". Gombíkom "Načítať existujúcu konfiguráciu" si môžete zvoliť uloženú konfiguráciu vytvorenú predtým, napr. pre iné intervaly ukladania nameraných údajov. Kliknite na "Ďalší".

| Pristro                           | j C~√<br>C-√<br>Kaná                     | A Záznam                                                          | Reka            | pitulác | ia                              |                    |             |
|-----------------------------------|------------------------------------------|-------------------------------------------------------------------|-----------------|---------|---------------------------------|--------------------|-------------|
| Kanál                             | Int                                      |                                                                   |                 |         |                                 |                    |             |
| Kana                              | ll<br>Jamowi kanál                       | 💷 Zobrazif kanál                                                  | 0               | ſ       | .imit pre a                     | larm               |             |
| Ná:                               | tov kanálu :                             | T-chladnička 2                                                    |                 |         | Aktiváci                        | a limitu pre alarr | m ?         |
| to do a                           | ka: Inc                                  | -                                                                 |                 |         |                                 |                    |             |
| jeano                             | Cho                                      | ete konvertovať tento kanál                                       | ?               | Ē       | Dolný limit<br>40,0 📩           |                    |             |
| Rekap                             | Cho<br>itulácia kaná                     | ete konvertovač tento kanál                                       | ?               | -       | Dolný limit<br>40,0 文           | -40                |             |
| Jeano<br>Rekap<br>Kanál           | Cho<br>itulácia kaná<br>Názov            | ete konvertovať tento kanál<br>Ilov<br>Snímač                     | ? 🗌             | Konv.   | Dolný limit<br>40,0 💌<br>Rozsah |                    | Horný limit |
| jedno<br>Rekap<br>Kanál<br>I Kint | itulácia kaná<br>Názov<br>T-chladnička 2 | ete konvertovať tento kanál<br>lov<br>Snímač<br>NTC vnútomá sonda | ?<br>jedn<br>°C | Konv.   | Rozsah<br>-40 / 70              | -40<br>Dotný limit | Horný limit |

Pod nastavením Kanál (teplotný) zaškrtnutím nastavte Záznamový kanál a Zobraziť kanál. Do položky Názov kanálu môžete napísať Meno pre dátový súbor, napr. T-chladnička 2. Ďalej v tomto okne môžete nastaviť dolný a horný limit pre alarm. Pokiaľ chcete, aby sa v zázname farebne označili teploty mimo nastavené limity, označte štvorec vedľa parametra Aktivácia limitu pre alarm? Potom nastavte požadované limity.

Príklad: ak nastavíte horný limit na 15°C a dolný limit na 3 °C, dataloger označí farebne všetky zaznamenané hodnoty teploty mimo nastavené limity.

Vo výpise po stiahnutí z datalogera, budú hodnoty nad horným limitom označené červenou farbou, hodnoty pod dolným limitom modrou farbou.

| -150 IO : 12.08.0218     | and the first line     |                                   | -  |
|--------------------------|------------------------|-----------------------------------|----|
| Prístroj Kan             | ál(y)                  | Rekapitulácia                     |    |
| Záznam                   |                        |                                   |    |
| Názov súboru :           | Teplota                |                                   |    |
| Komentár:                | Meranie v chladničke 1 |                                   | ^  |
|                          |                        |                                   | *  |
| Konfigurácia             |                        |                                   |    |
| Mód záznamu :            | Okamžitý 🗸             | 0                                 |    |
| Spôsob spustenia :       | Počítač •              | 0                                 |    |
| Spôsob zastavenia        | Celá pamäť 🔻           | ĵ                                 |    |
| Počet záznamov :         | 12000                  |                                   |    |
| Zastaviť gombíkom        | ☑ 🚱                    |                                   |    |
| Intervaly                |                        | Trvanie záznamu                   |    |
| Záznamový interval :     | 30 🗘 Min 🔻             | Deň (dni) Hodina(y) Min Sek       |    |
| Merací interval :        | 30 🗘 Min 🔻             | Kapacita batérie : 1825 Deň (dni) | 8  |
|                          |                        |                                   |    |
| Načítať existujúcu konfi | guráciu                | Zrušit < Predošlý Ďalši           | í> |

Kliknite na "Ďalší".

Pre dĺžku intervalu pre meranie a záznam teploty 30 minút nastavte podľa tohto obrázku. Pokiaľ chcete nastaviť iný záznamový interval, môžete ho zmeniť v parametri "Intervaly". V záložke Trvanie záznamu sa aktualizuje prepočet počtu dní a hodín pre zápis a počet dní kapacity batérie. Zaškrtnutý parameter "Zastaviť gombíkom" znamená, že kedykoľvek je možné zaznamenávanie v datalogeri zastaviť stlačením gombíka "OK" a podržaním 5 sekúnd.

Poznámka: Keď zastavíte dataloger gombíkom OK, pre nové spustenie je potrebné vykonať novú konfiguráciu pripojením ku PC.

Pred spustením konfigurácie kliknite na ikonu 🔛 v programe KILOG pre stiahnutie uložených údajov.

Strana 4

Kliknite na "Ďalší".

| Názov         | -<br>súboru             |           |                       |      |          |        |                   |             |
|---------------|-------------------------|-----------|-----------------------|------|----------|--------|-------------------|-------------|
|               |                         |           | Teplota               |      |          |        | Uložiť kol        | nfiguráciu  |
| Mód z         | áznami                  |           | Okamžitý              |      |          |        |                   |             |
| Spôso         | h enue                  | tonia :   | Počítač               |      |          |        |                   |             |
| Spôso         | h zasta                 | wania :   | Celá namäť            |      |          |        |                   |             |
| Počet         | 792030                  | 2007      | 12000                 |      |          |        |                   |             |
| Zactov        | it' aomi                | ikom :    | ON                    |      |          |        |                   |             |
| 203107        | it goint                | ANOTH .   |                       |      |          |        | Deň (dni) Hodinal | v) Min Sek  |
| Záznai        | nový in                 | iterval : | 30 Min                | Trva | nie zázr | iamu : | 249 23            | 30 00       |
| Meraci        | i interva               | al s      | 30 Min                |      |          |        |                   |             |
|               |                         |           |                       |      |          |        |                   |             |
| Reka          | pitulá                  | icia kaná | ilov                  |      |          |        |                   |             |
| Reka<br>Kanál | pitulá<br><sub>Z0</sub> | icia kaná | <b>ilov</b><br>Snímač | jed  | Konv.    | Rozsah | Dolný limit       | Horný limit |

Nakoniec sa zobrazí rekapitulácia nastavenia datalogera. Kliknite na Potvrdiť alebo na Predošlý, ak sa chcete vrátiť na predchádzajúce okno a zmeniť niektorý parameter.

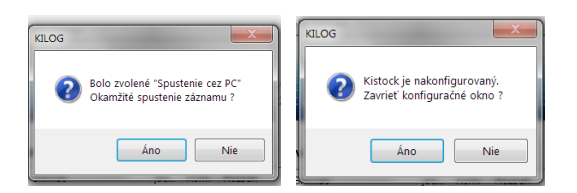

Po kliknutí na Áno sa automaticky spustí záznam v datalogeri (voľba spustenia priamo z PC).

Teraz umiestnite dataloger na miesto merania.

Dataloger bude merať a zaznamenávať teplotu v naprogramovaných časových intervaloch (napr. 30 minút).

#### 5. Ukončenie merania

Po uplynutí meracej kampane, napr. 1 týždeň, vyberte dataloger z meracieho miesta a stlačte OK a podržte 5 sekúnd. Dataloger sa vypne.

#### 6. Stiahnutie nameraných údajov do PC

Pripojte dataloger ku PC USB káblom. Spustite program KILOG. V základnom displeji kliknite na ikonu Otvorí sa nasledujúce okno.

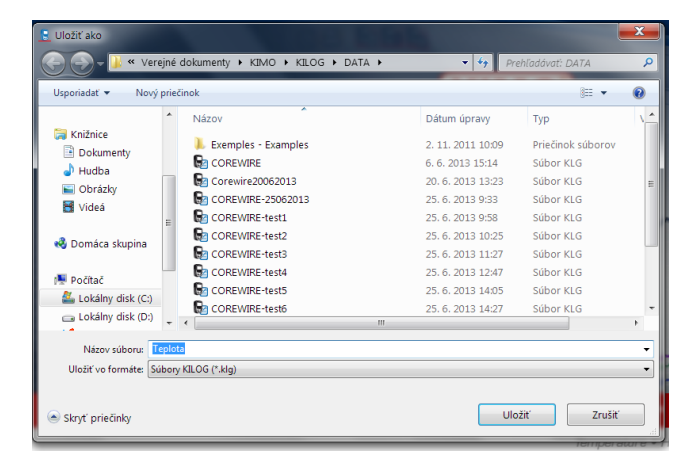

Tu si môžete zvoliť adresár a názov pre uloženie dátového súboru z danej meracej kampane (napr. týždeň 10). Kliknite na "Uložit".

| KILOG KILOG   Image: Constraint of the state of the state | knách kliknite na "Nie". |
|----------------------------------------------------------------------------------------------------|--------------------------|
| Súhrn súboru                                                                                                    |                          |
| Počet dátových 1                                                                                                    |                          |
| Dataloger: KT-150 IO - 12.08.0218                                                                                                    |                          |
| Perióda : 26. 2. 2014 12:27:39 - 26. 2. 2014 15:27:39                                                                                                    |                          |
| Celkový počet 1                                                                                                    |                          |
| Početzáznamov : 7                                                                                                    |                          |
| Výber kanálov                                                                                                    |                          |
| Kanál Meranie jedn Kam                                                                                                    |                          |
| I : Kint T-chladnika 2 Teplota °C 1                                                                                                    |                          |
| (Pravý klik pre zmenu jednotky)                                                                                                    |                          |
| Zušť ОК Кliknite na "OK".                                                                                                    |                          |

V ďalšom okne sa zobrazí priebeh merania za zvolenú dobu merania (napr. 1 týždeň)

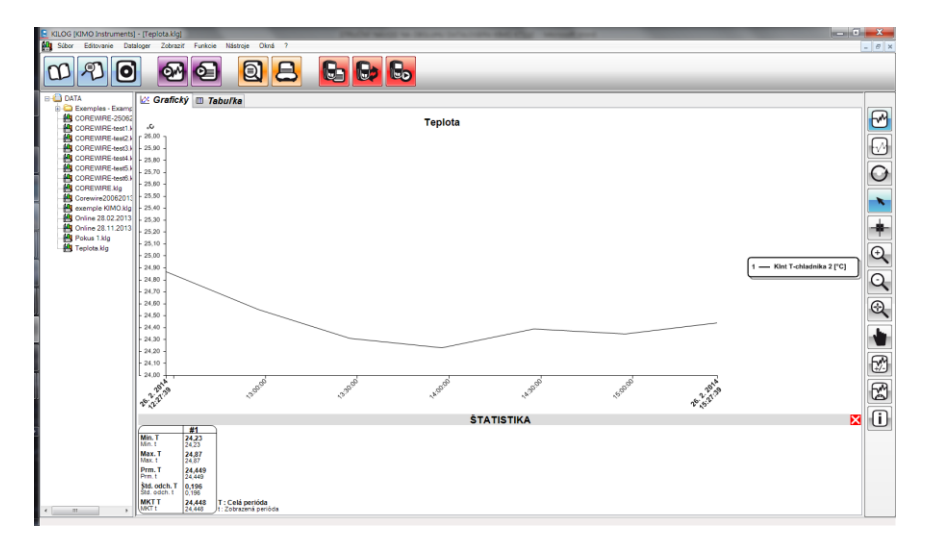

Kliknutím na Tabuľka sa zobrazia tabuľkové hodnoty

| KILOG (KIMO Instruments) | ] - [Teplota.kig]  |                 |          | provide the                |      | <b>5</b>    |
|--------------------------|--------------------|-----------------|----------|----------------------------|------|-------------|
| Súbor Editovanie Dat     | aloger Zobrazit Fi | unkcie Nástroje | Okná ?   |                            | . 0  | ×           |
|                          |                    | S 6             |          |                            |      |             |
|                          |                    | 2               | 40       |                            |      |             |
| B 🕘 DATA                 | K. Grafichý        | Tabulka         |          |                            |      | -           |
| Exemples - Examples      | E Orancey          |                 |          |                            |      | 51          |
| COREWIRE-25062           | Taburka bodov      | Dátum           | Hodina I | Chef. T. chiladojika 3.003 |      | 21          |
| COREWIRE-test21          | 000                | Datum           | nouna n  | care including 2 [10]      |      | 5           |
| COREWIRE-test3.          | 2                  | 20.2.2014       | 12.27.39 | 24,87                      |      | 細日          |
| COREWIRE-test4.)         | 3                  | 26.2.2014       | 13,27,39 | 24.31                      |      | <u>- 11</u> |
| COREWIRE-test5.          | 4                  | 26.2.2014       | 13:57:39 | 24,23                      | 0    | 2.          |
| COREWIRE-test5.          | 5                  | 26.2.2014       | 14:27:39 | 24,39                      |      | en.         |
| Corewire20062011         | 6                  | 26.2.2014       | 14:57:39 | 24,35                      |      |             |
| exemple KIMO.klg         |                    | 20.2.2014       | 13.27.39 | 29,99                      |      |             |
| - 10 Online 28.02.2013   |                    |                 |          |                            |      | ā.          |
| - Online 28.11.2013      |                    |                 |          |                            |      | 81          |
| Teolota Kin              |                    |                 |          |                            |      | <b>_</b>    |
| Breptoning               |                    |                 |          |                            |      | 21          |
|                          |                    |                 |          |                            |      |             |
|                          |                    |                 |          |                            | C    | 211         |
| 1                        |                    |                 |          |                            |      | 8           |
|                          |                    |                 |          |                            | (A)  | 5           |
|                          |                    |                 |          |                            |      | <b>N</b>    |
|                          |                    |                 |          |                            |      |             |
|                          |                    |                 |          |                            | 1    |             |
|                          |                    |                 |          |                            |      | 5           |
|                          |                    |                 |          |                            | 12   | МII         |
| 1                        |                    |                 |          |                            |      | -           |
|                          |                    |                 |          |                            | F    | <u> </u>    |
|                          |                    |                 |          |                            | I.C. | 20          |
|                          |                    |                 |          |                            |      | าป          |
|                          |                    |                 |          |                            |      | 2           |
|                          | Provincial Anna    | 41              |          |                            |      |             |
|                          | surustika - Kan    | an i            |          | Chrt. T. chiadoika 2 (2C)  |      |             |
|                          | h Maina            |                 |          | 24.22                      |      |             |
|                          | Maximum            |                 |          | 24.87                      | 1    |             |
|                          | Priemer            |                 |          | 24,449                     |      |             |
|                          | Štandardná (       | odchýlka        |          | 0,196                      |      |             |
| · · ·                    | D haire            |                 |          | 54 440                     |      | _           |

Kliknutím na ikonu 🙆 môžete exportovať tabuľku ako textový súbor s možnosťou ďalšieho spracovania.

Kliknutím na ikonu 🖲 môžete vytlačiť zobrazenú tabuľku alebo graf na pripojenej tlačiarni.

## Pre nakonfigurovanie datalogera pre ďalšiu meraciu kampaň (napr. následujúci týždeň), kliknite na

ikonu a postupujte podľa bodu 4.

Ďalší podrobnejší popis programu KILOG a nastavenie funkcií nájdete v Manuáli ku programu KILOG.